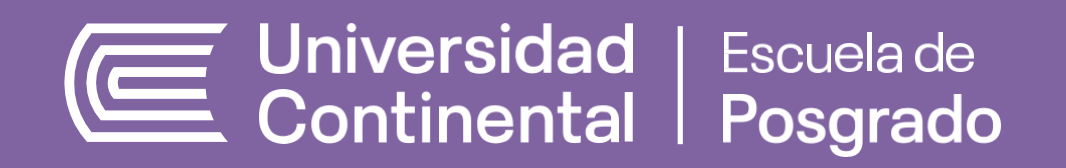

# SUBIR RECURSO AL AULA VIRTUAL

| TASKS | + Add Task |
|-------|------------|
|       |            |
|       |            |
|       |            |

A continuación se brinda el paso a paso para subir tareas, trabajos, etc. Mediante el aula virtual.

#### **IMPORTANTE:**

- Luego de ingresar al aula virtual, debes darle clic a la asignatura que corresponda
  - 1. INGRESAR A LA ACTIVIDAD PRODUCTO ACADÉMICO COLABORATIVO.

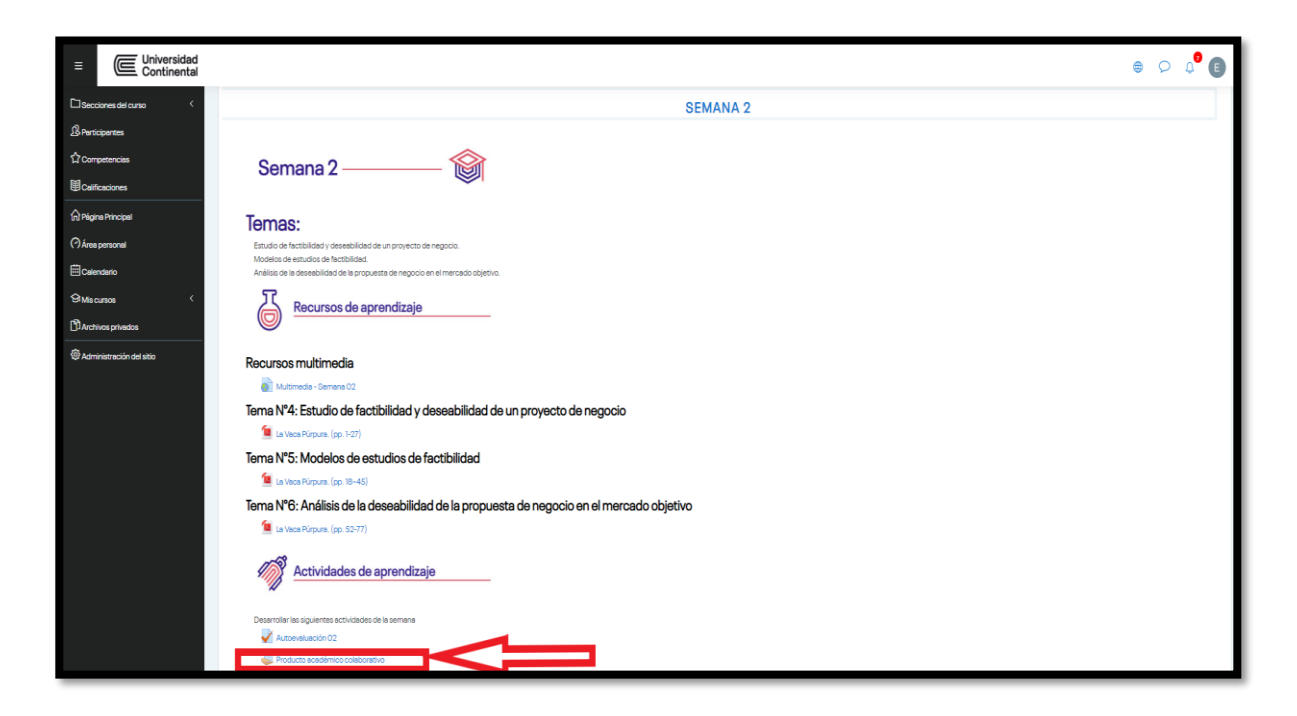

## 2. CLIC EN AGREGAR ENTREGA.

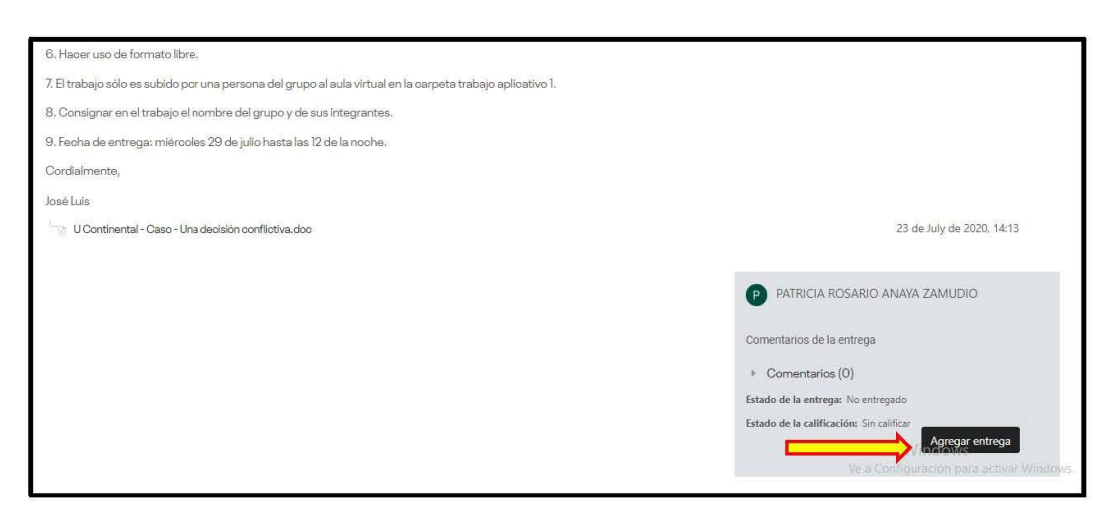

## 3. CLIC SOBRE LA HOJITA, PARA ACTIVAR LA OPCIÓN DE AGREGAR ARCHIVOS.

| 7. El trabajo sólo es subido por una persona del grupo al aula virtual en la carpeta trabajo aplicativo 1. |                        |
|----------------------------------------------------------------------------------------------------|------------------------|
| 8. Consignar en el trabajo el nombre del grupo y de sus integrantes.                                       |                        |
| 9. Fecha de entrega: miércoles 29 de julio hasta las 12 de la noche.                                       |                        |
| Cordialmente,                                                                                              |                        |
| José Luis                                                                                                  |                        |
| 🖹 U Continental - Caso - Una decisión conflictiva.doo                                                      | 23 de July de 2020, 14 |
| Archivos enviados                                                                                          |                        |
|                                                                                                    |                        |
| ع                                                                                                    |                        |
| Puede arrastrar y soltar archivos aquí para añadinos                                                       |                        |

4. CLIC EN LA OPCIÓN "SUBIR UN ARCHIVO", LUEGO "SELECCIONAR ARCHIVO". UBICAR A SU ARCHIVO QUE DESEA SUBIR, LUEGO OBSERVARÁ QUE SE HA CARGADO (VER LA PARTE RESALTADA DE AMARILLO) DESPUÉS, CLIC EN "SUBIR ESTE ARCHIVO".

|     | m Archivos recientes |                                                      |
|-----|----------------------|------------------------------------------------------|
| 1 📕 | 🚵 Subir un archivo   | Adjunto                                              |
|     | Descargador URL 2    | Seleccionar archivo TAREA - MEU_AMIENTO.doc          |
|     | m Archivos privados  | Guardar como                                         |
|     | Wikimedia            |                                                      |
|     |                      | Autor                                                |
|     |                      | LEYLA MAYLEY MEDINA CORNEJO                          |
|     |                      | Seleccionar licencia Todos los derechos reservados • |
|     |                      |                                                      |

### <sup>5.</sup> VERIFICAR QUE EL ARCHIVO SE ENCUENTRE CARGADO Y FINALMENTE DAR EN "GUARDAR CAMBIOS".

| incimiento idesday, iz de may de 2020, is:<br>impo restante: 1 día 5 horas | 00.     |
|----------------------------------------------------------------------------|---------|
| Archivas anviatas                                                          |         |
|                                                                            | 10 S 10 |
| Aorustan Rega.                                                             |         |
| Tipos de archivo aceptados:                                                |         |
| Todos los tipos de archivo                                                 |         |

## 6. PODRÁ VERIFICAR QUE SU TRABAJO A SIDO PRESENTADO CORRECTAMENTE.

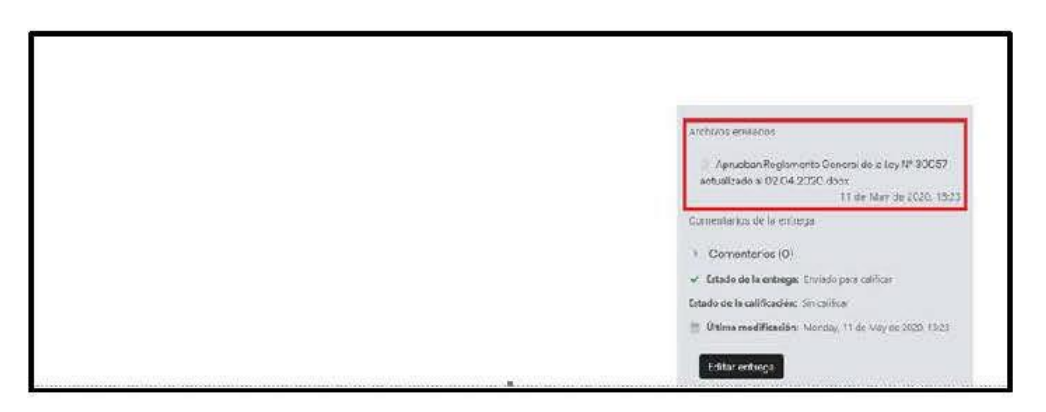

7. ASÍ FIGURARÁ EN LA SECCIÓN DE TAREAS:

| Estado de la<br>entrega      | Enviado para calificar                                                 |                                                                                                    |                                                                                                    |                                                                                                    |                                                                                                    |  |
|------------------------------|------------------------------------------------------------------------|----------------------------------------------------------------------------------------------------|----------------------------------------------------------------------------------------------------|----------------------------------------------------------------------------------------------------|----------------------------------------------------------------------------------------------------|--|
| Estado de la<br>calificación | Sincelificer                                                           |                                                                                                    |                                                                                                    |                                                                                                    |                                                                                                    |  |
| Fecha de entrega             | lunes, 25 de julio de 2022, 23:59                                      |                                                                                                    |                                                                                                    |                                                                                                    |                                                                                                    |  |
| Tiempo restante              | La tarea fue enviada 1 d                                               | lía 2 horas antes                                                                                                    |                                                                                                    |                                                                                                    |                                                                                                    |  |
| Criterio de                  |                                                                        |                                                                                                    |                                                                                                    |                                                                                                    |                                                                                                    |  |
| sainsaoon                    | Capacidad de<br>análisis de las<br>respuestas<br>ofrecidas.            | Formula sus ideas y<br>argumentos, en<br>estrecha relación<br>con el teme<br>planteado, mediante<br>el uso de variados<br>ejemplos que<br>aniquecen su<br>argumentación.<br><i>S puntos</i> | Formula sus ideas y<br>argumentos, en<br>percial relación con<br>el tema plantesado y<br>mediante el uso dos<br>ejemplos en su<br>argumentación.<br>4 puntos         | Formula sus ideas y<br>argumentos, en<br>perciel relación con<br>el teme plantesado y<br>mediante el uso de<br>un solo ejemplo en<br>su argumentación.<br>2 puntos | Formula sus ideas y<br>argumentos, sin<br>ninguna releción con<br>el tema plantesado y<br>sin hacer uso de<br>ningún ejemplo que<br>enríquesca su<br>argumentación.<br><i>O puntos</i> |  |
|                              | Aplicación<br>Metodología.                                             | Presente y justifice la<br>adopción de una<br>metodología y el<br>documento<br>evidencia el uso<br>correcto de la<br>metodología.<br><i>S puntos</i>                                        | Presenta y justifica la<br>adopción de una<br>metodología<br>adecuada.<br><i>4 puntos</i>                                                                            | Justifica la elección<br>de la metodología<br>utilizada y esta es<br>partinente.<br>2 puntos                                                                       | Describe<br>adecuadamente las<br>fases de la<br>metodología<br>utilizada.<br><i>O puntos</i>                                                                                           |  |
|                              | Entiende el<br>concepto de<br>Innovación<br>centrado en el<br>usuario. | Aplica las 5 fases del<br>Diseño del<br>pensamiento con<br>ejemplos sólidos en<br>un caso real que<br>validen las fases del<br>proceso.<br><i>S puntos</i>                                  | Aplica las 5 fases del<br>Diseño del<br>pensamiento con<br>ejemplos sólidos que<br>veliden las fases del<br>proceso.<br><i>4 puntos</i>                              | Aplica las 5 fases del<br>Diseño del<br>pensamiento sin<br>ejemplos que<br>justifiquen las fases<br>del proceso.<br>2 puntos                                       | Aplica algunas fases<br>del proceso del<br>Diseño del<br>pensamiento sin<br>ejemplos que lo<br>juatifiquen.<br>O puntos                                                                |  |
|                              | Fase de ideación<br>centrada en el<br>usuarlo.                         | Define un proceso<br>adecuado para la<br>ideación y formula<br>más de 20 ideas<br>innovedoras que<br>aporten el desarrollo<br>de la solución.<br><i>S puntos</i>                            | Define un proceso<br>adecuado para la<br>Ideación y formula<br>entre 10 y 15 ideas<br>innovadoras que<br>aporten al desarrollo<br>de la solución.<br><i>4 puntos</i> | Define un proceso<br>adecuado para la<br>Ideación y formula<br>entre 5 y 10 ideas<br>innovadoras que<br>aporten al desarrollo<br>de la solución.<br>2 puntos       | Define un proceso<br>adecuado para la<br>Ideación y formula<br>entre 0 y 4 ideas<br>innovadores que<br>aporten al desarrollo<br>de la polución.<br><i>O puntos</i>                     |  |
| Última<br>modificación       | domingo, 24 de julio d                                                 | 2022, 21:02                                                                                                    |                                                                                                    |                                                                                                    |                                                                                                    |  |
| Archivos erviados            |                                                                        |                                                                                                    |                                                                                                    |                                                                                                    |                                                                                                    |  |
| ALC: INCS BIMBOOS            | Presentación_E                                                         | iana_Olascoaga.pptx                                                                                                    | 24 de julio de 2022,                                                                                                    | 21:02                                                                                                    |                                                                                                    |  |

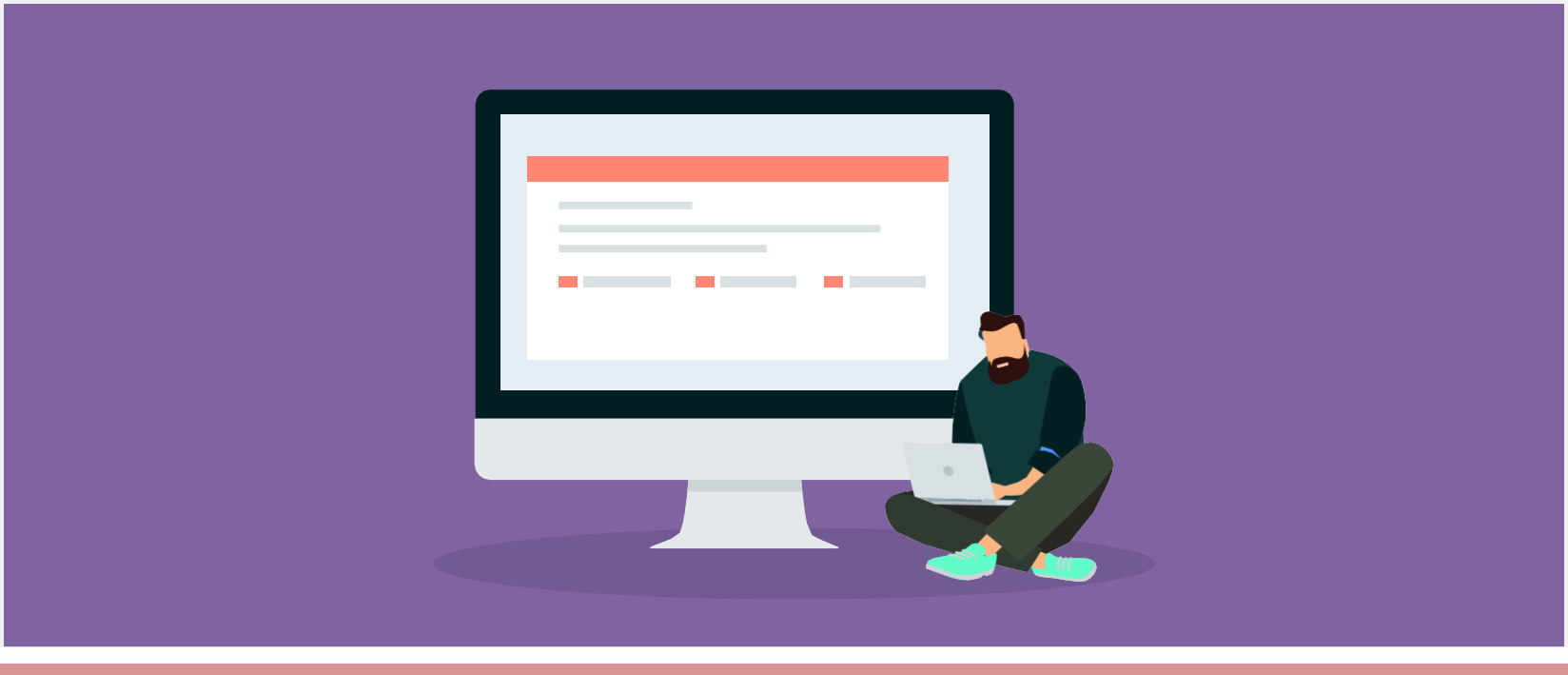

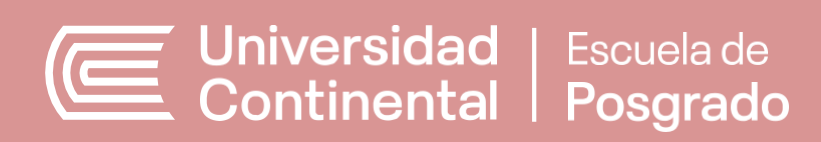